# Antivirus

### Cómo saber si tengo la última versión de Panda Antivirus Pro

La versión actual de Panda Antivirus Pro es la **17.0.1**. Para comprobar si tienen la última versión instalada se deben seguir los siguientes pasos:

| Panda Antivirus Pro                                                 |                                |                                   | _                                   | х |
|---------------------------------------------------------------------|--------------------------------|-----------------------------------|-------------------------------------|---|
| Inicio 🗸                                                            |                                |                                   | ¢ ≡                                 |   |
| Analizar<br>Último análisis:<br>24/09/2019 11:29                    | Antivirus                      |                                   |                                     |   |
| Otros dispositivos                                                  |                                | PROTEGIDO                         |                                     | > |
| Mis productos Protección Wi-Fi<br>Licencia<br>hasta: 19/09/2020 OFF | 0<br>Archivos en<br>cuarentena | 408.187<br>Archivos<br>analizados | <b>13</b><br>Amenazas<br>bloqueadas |   |
| 💙 panda                                                             | • 0 0                          |                                   | ſØ₽                                 |   |

#### 1. Abrir Panda Antivirus Pro:

# Antivirus

2. Desplegar el menú de opciones haciendo clilc sobre el botón formado por tres barras horizontales que hay cerca de la esquina superior derecha:

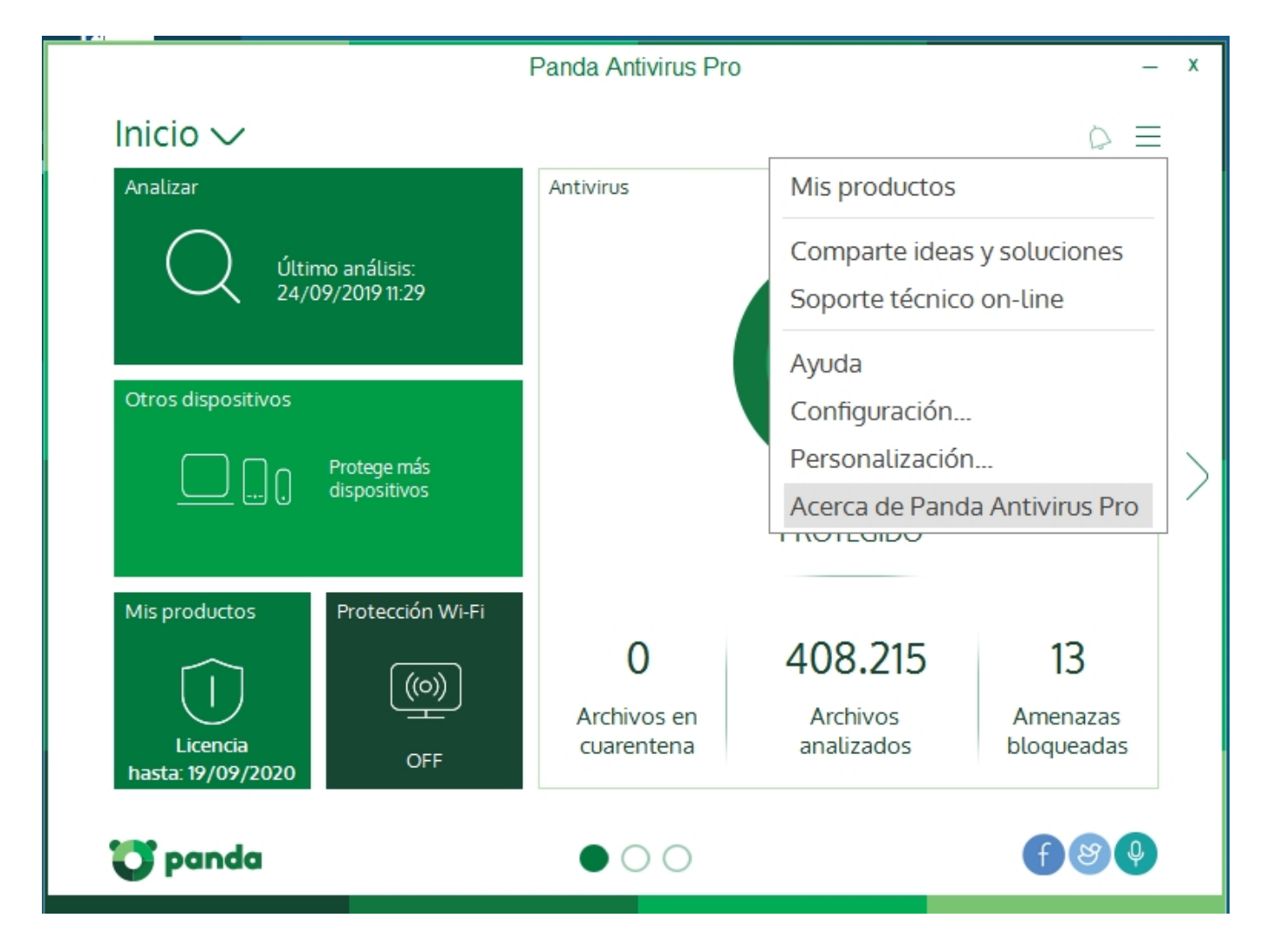

3. Seleccionar la opción **Acerca de Panda Antivirus Pro** dentro del menú desplegado y aparecerá una ventana con información sobre la versión:

# Antivirus

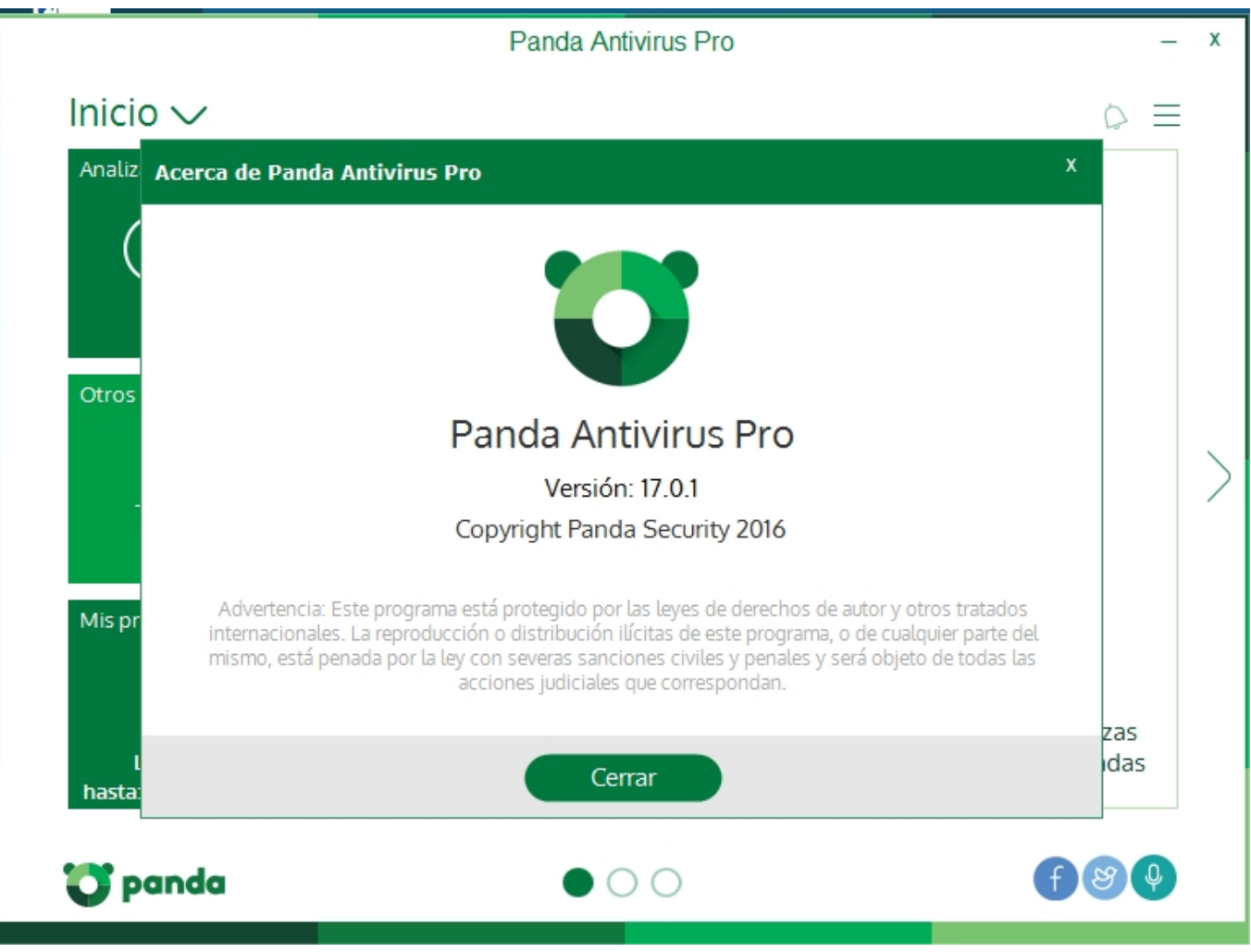

Solución única ID: #1826 Autor: Editor de la Unidad de Investigación y Docencia Última actualización: 2019-10-01 09:43